## Openen van een versleutelde email afkomstig van SWV Zoetermeer

Als u een versleutelde email van @swvzoetermeer.nl heeft ontvangen ziet u in uw mailbox onderstaand bericht.

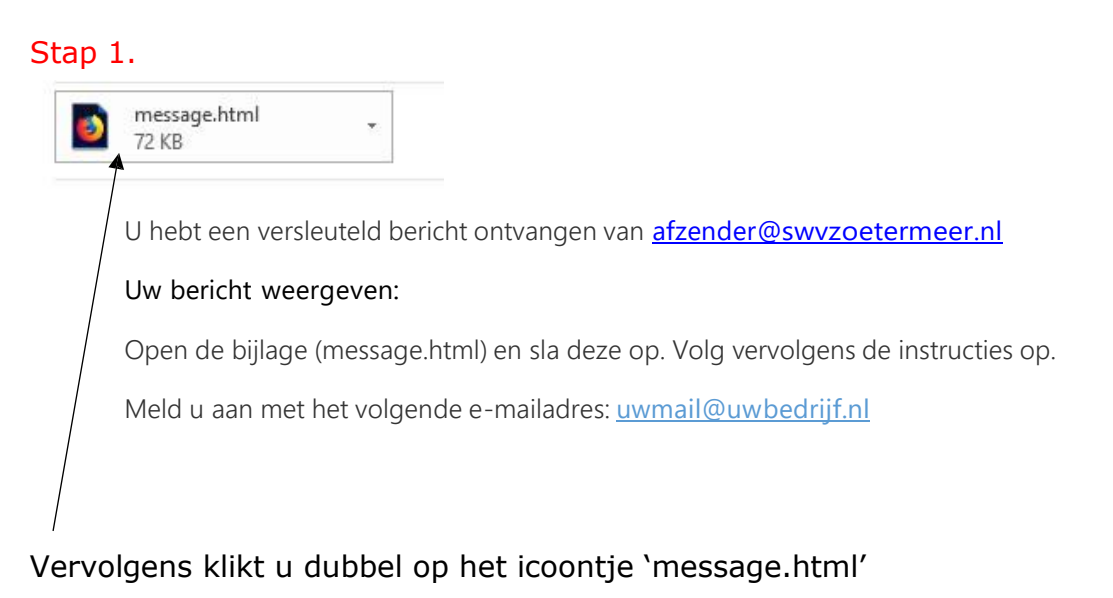

Dan verschijnt onderstaand scherm.

Kies hier voor 'Openen' (dus niet voor opslaan zoals hierboven wordt aangegeven)

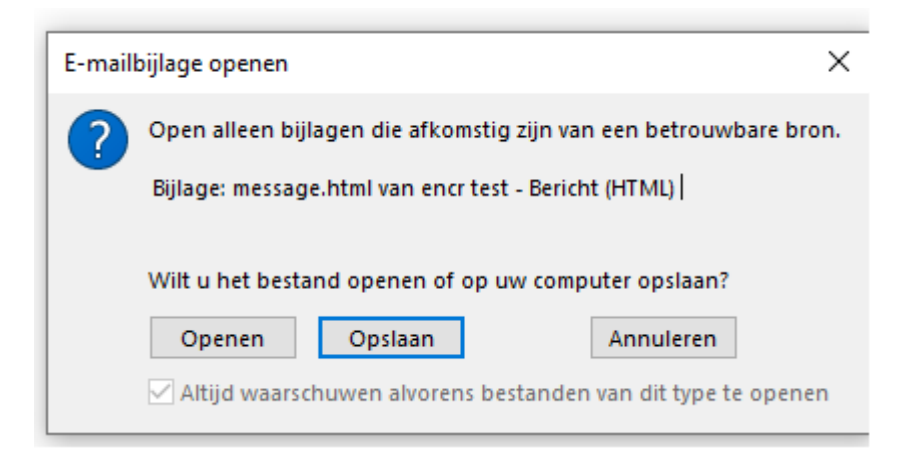

U krijgt dan onderstaande tekst te zien; betreft het een éénmalige of incidentele email van SWV Zoetermeer dan kiest u voor aanmelden met een éénmalige wachtwoordcode.

Krijgt u regelmatig email van SWV Zoetermeer dan is het handig om een Microsoft account, gekoppeld aan uw emailadres, te maken. Hiermee opent u toekomstige email berichten van SWV Zoetermeer met één handeling.

## Openen van een versleutelde email afkomstig van SWV Zoetermeer

## Stap 2.

Versleuteld bericht van afzender@swvzoetermeer.nl Aan uwmail@uwbedrijf.nl Aanmelden

Eenmalige wachtwoordcode gebruiken

Als u het bericht wilt weergeven, meldt u zich aan met een Microsoft-account, uw werk- of schoolaccount of gebruikt u een eenmalige wachtwoordcode.

Heeft u gekozen voor een éénmalige wachtwoordcode dan krijgt u onderstaand scherm te zien.

U heeft de code ontvangen in uw mailbox, vul deze in het vakje in en klik op doorgaan

## Er is een eenmalige wachtwoordcode verzonden naar uw email@uwbedrijfnl.

Controleer uw e-mail, voer de eenmalige wachtwoordcode in en klik op Doorgaan. De eenmalige wachtwoordcode verloopt over 15 minuten.

Eenmalige wachtwoordcode

Dit is een privécomputer. Laat me 12 uur aangemeld blijven.

Doorgaan

Bovenstaande beschrijving geldt voor Microsoft Outlook.

In andere email programma's zal e.e.a. wellicht iets afwijken.

Volg in dat geval nauwkeurig de instructies op het scherm.